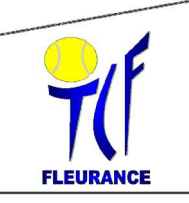

# NOTICE DE RESERVATION DES COURTS EN LIGNE

# **CRÉER SON COMPTE**

#### Si vous n'avez pas encore de compte, (sinon passer à l'étape suivante) Rendez vous sur le site « MON ESPACE TENNIS » de la FFT: <u>https://mon-espace-tennis.fft.fr/</u>

Avant de commencer, munissez-vous de votre numéro de licence 000000 X.

ETAPE 1: Créer son compte: choisissez l'option « PAS ENCORE DE COMPTE » -

| MON ESPACE TENN<br>VIVEZ VOTRE PASSION EN PLUS G                                                                                                    | S                                                                                                    |   |
|----------------------------------------------------------------------------------------------------|----------------------------------------------------------------------------------------------------|---|
| MON ESPACE TENNIS EST LE TOUT NOUVEL OUTIL<br>AU SERVICE DE NOS LICENCIÉS<br>ET DE TOUS LES PASSIONNES DE TENNIS<br>Nies-conseils-vaniés<br>POUR AMÉLIORER VOTRE PRATIQUE<br>Nies-consegnaphies<br>SUR VOS PERES. TOUTES VOS STATS ET VOS INFORMATIONS LICENCIES<br>SUR VOS PERES. TOUTES VOS STATS ET VOS INFORMATIONS LICENCIES<br>Nies-nombreuses-actualités-enclusives-<br>DANS LE MAGAZINE | Connersion<br>UTILISATEUR<br>Met de passe<br>Parallement de comp<br>PAS ENCORE DE COMPTE ?<br>DETER (N'COMPTE | 5 |
| EIS SHRCO WOR                                                                                                    |                                                                                                    |   |

Etape 2 : Répondez « oui » à la question : Etes-vous licencié ?

Etape 3 : Répondez à la question « Aviez-vous un compte sur l'espace du licencié ? »

Etape 4 : Si réponse précédente = NON => Renseignez le formulaire comme demandé.

Etape 5 : Reconnectez-vous sur « Mon espace tennis »

Etape 6 : Cliquez sur « J'accepte » puis sur Valider

```
Depuis « MON ESPACE TENNIS » il est égale-
ment possible d'accéder directement au site ADOC
pour la réservation d'un court.
```

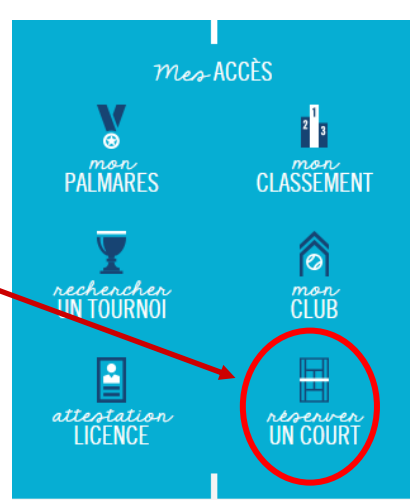

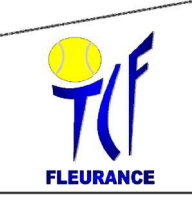

# NOTICE DE RESERVATION DES COURTS EN LIGNE

# ACCEDER AU SITE

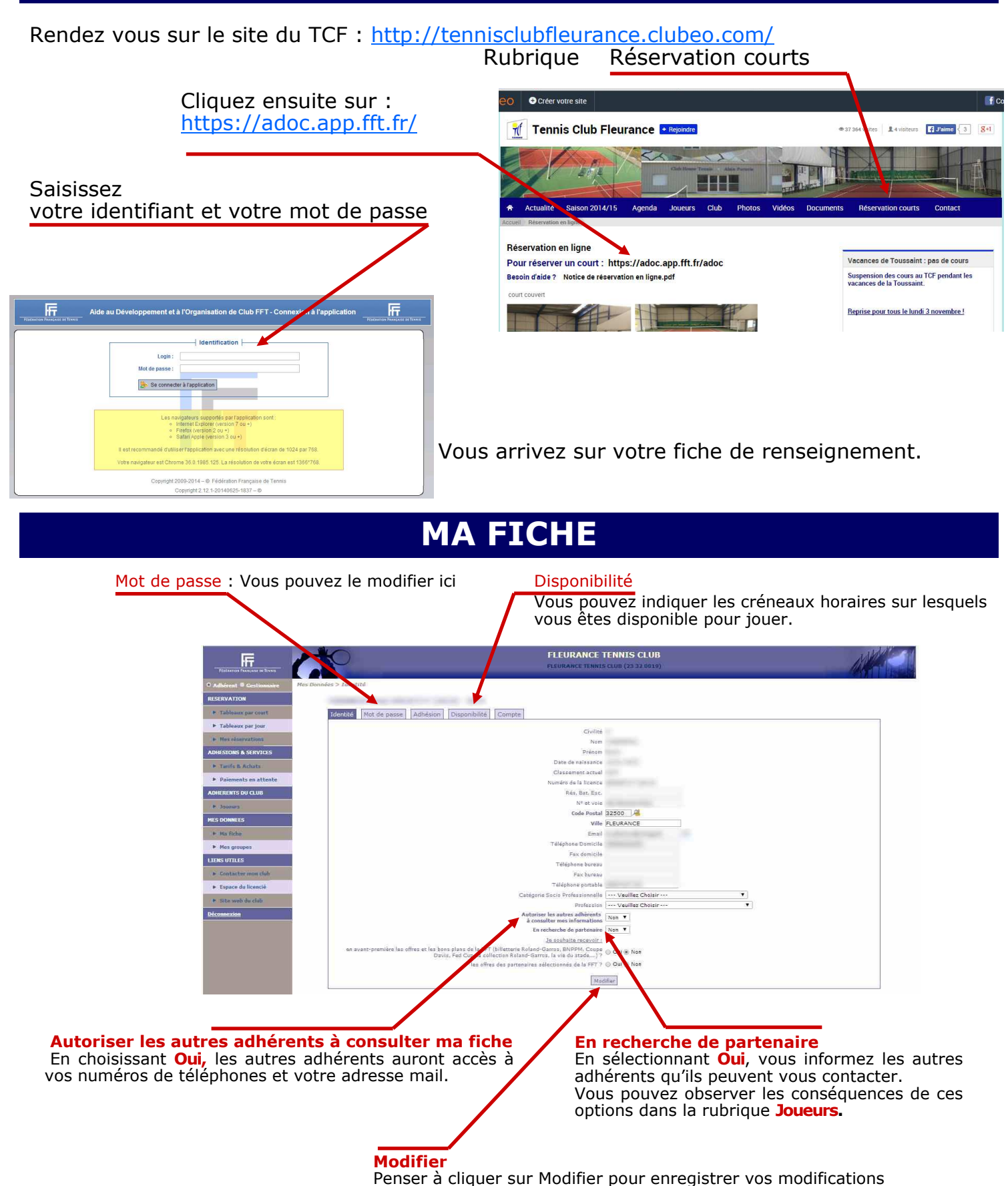

### **RESERVATION PAR JOUR**

#### Tableau par jour

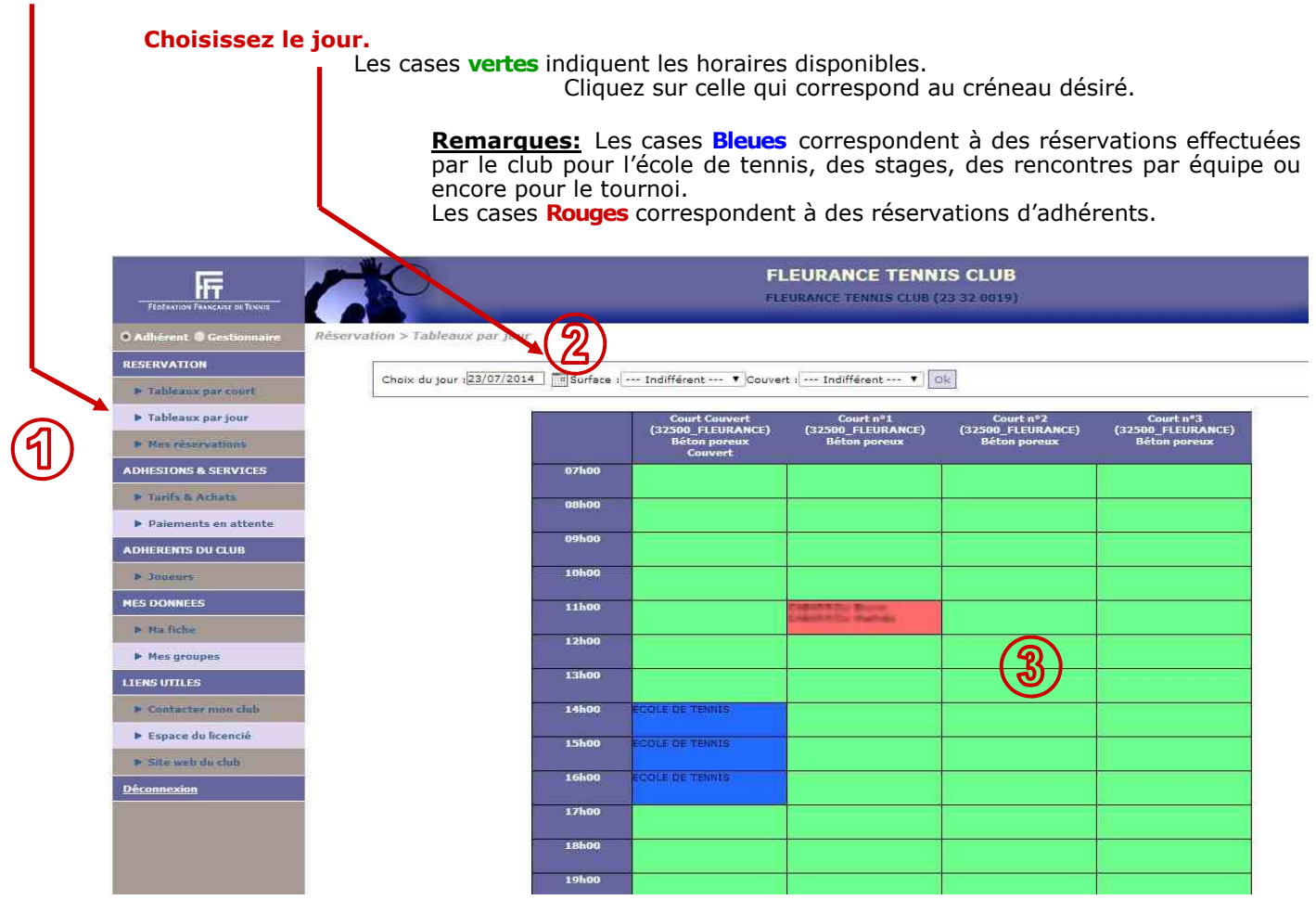

#### 2 modes de réservation.

#### #1 - Avec un adhérent du club: choisir la formule Accès au courts

Vous devez obligatoirement inscrire un autre joueur. Inscrivez le nom de l'autre joueur dans le champ **Et.** L'inscription des 2 premières lettres entraîne l'affichage automatique de tous les adhérents du club commençant par ces lettres. Cliquez sur la personne de votre choix.

#### #2 - Avec un Invité: choisir la formule Personne extérieure

Cette formule est réservée à un usage limité. 3 invités maximum par saison. Au-delà, merci de bien vouloir procéder à une réservation au tarif horaire de 8€.

| Réservation pour le joueur |                                                                                |
|----------------------------|--------------------------------------------------------------------------------|
| Di                         | ate mardi 22 novembre 2016                                                     |
| Co                         | urt Court nº1                                                                  |
| Dé                         | but 17:00                                                                      |
|                            | Fin 18:00                                                                      |
| Enregister 3               | ion Accès au courts ▼<br>Indifférent<br>Accès au courts<br>Personne extérieure |

Un message de confirmation s'affiche. Un courriel de confirmation est également envoyé à vous et à votre partenaire.

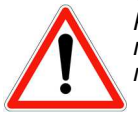

#### Votre nom ne peut pas apparaitre sur plus de deux créneaux horaires.

Par exemple : Nous sommes dimanche soir. Vous avez réservé le lundi à 15h et le mardi à 9h. Pour réserver un nouveau créneau horaire, il faudra attendre le lundi 16h. De plus, il vous est demandé de ne pas réserver deux heures consécutives.

## **ANNULER UNE RESERVATION**

Cliquez sur le créneau en rouge. Un message de confirmation de la suppression s'affiche. Cliquez sur oui pour confirmer.

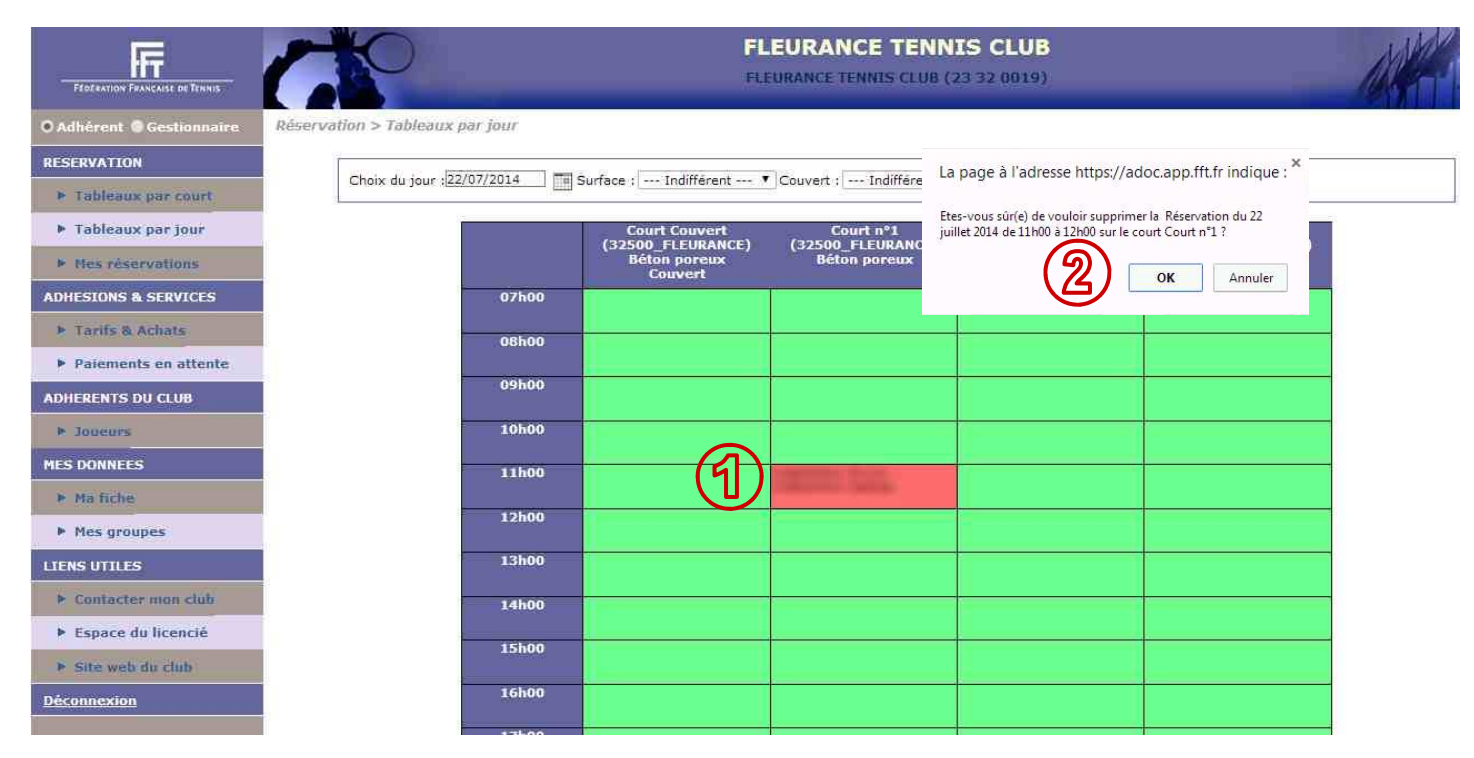

Un message de confirmation de la suppression s'affiche et un courriel vous est envoyé.

### **RESERVATION PAR COURT**

Ce mode d'affichage montre l'état des réservations d'un court sur plusieurs jours. Il est plus intéressant sur la période hivernale où les réservations se font essentiellement sur le court couvert. La procédure de réservation reste la même.

#### Tableau par court

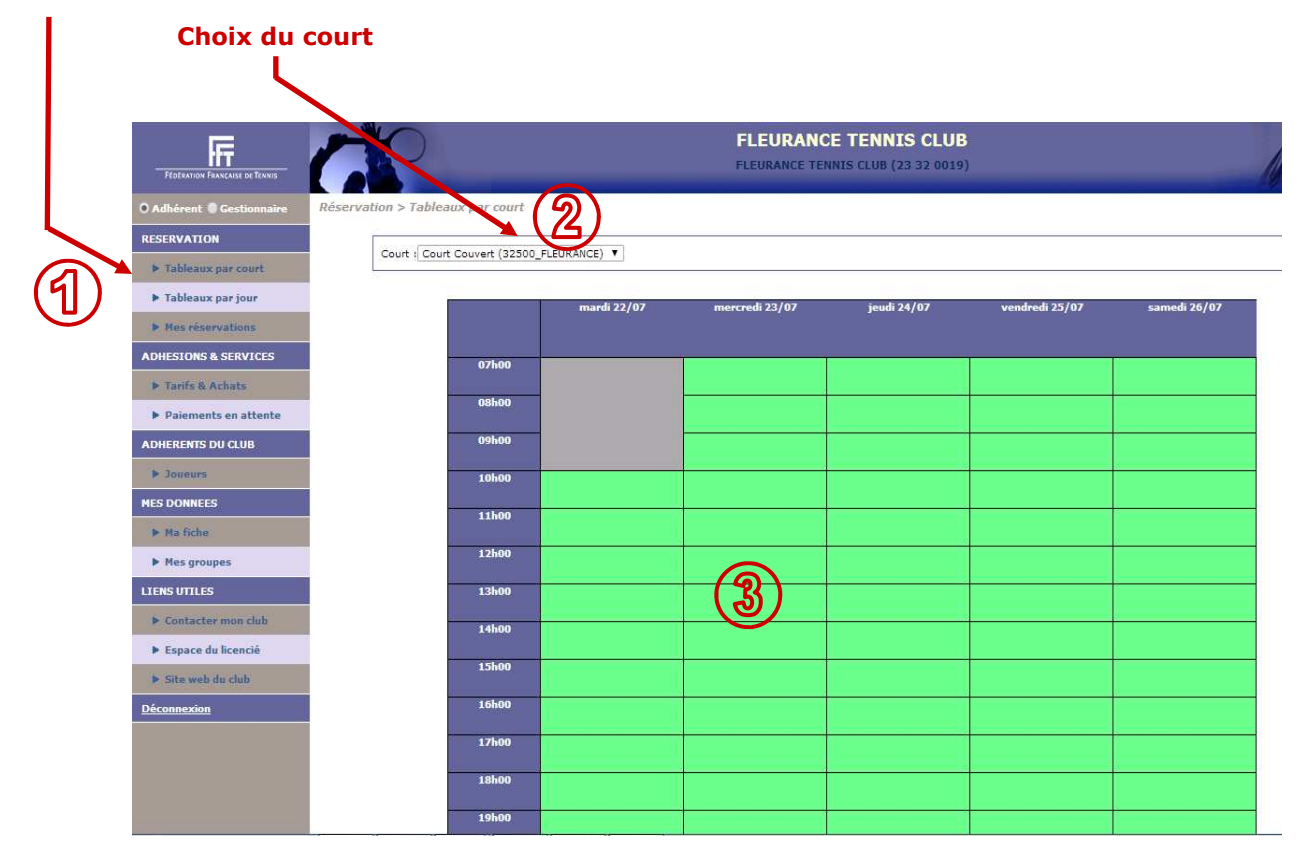

## **RESERVATION CONDITIONNELLE**

Le court couvert est réservé par défaut sur tous les créneaux de l'école de tennis au cas où la météo le nécessiterait. Or, lorsqu'il fait beau, ce court reste libre. Il est donc possible de le réserver en sachant que **votre réservation deviendra caduque si les conditions météo obligent l'école de tennis à jouer sur ce court couvert**. L'école de tennis reste, dans tous les cas, prioritaire par rapport à votre réservation.

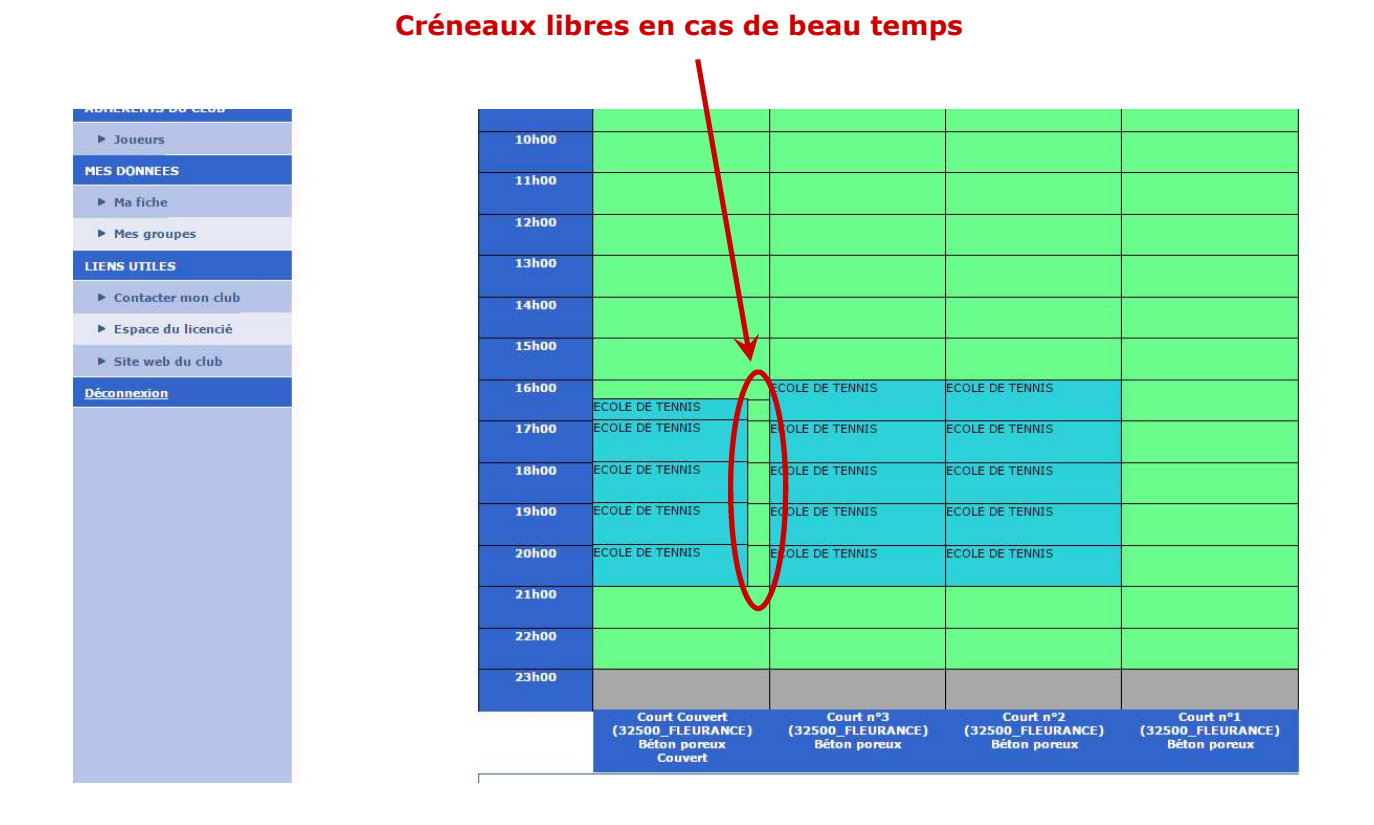